## **Configuring Visual Paradigm**

Configuring Visual Paradigm for single sign-on (SSO) enables administrators to manage users of Citrix ADC. Users can securely log on to Visual Paradigm by using the enterprise credentials.

## Prerequisite

Browser Requirements: Internet Explorer 11 and above

## To configure Visual Paradigm for SSO by using SAML:

- 1. In a browser, type <u>https://online.visual-paradigm.com/login.jsp</u> and press **Enter**.
- 2. Type your Visual Paradigm admin account credentials (**Email** and **Password**) and click **Log** in.

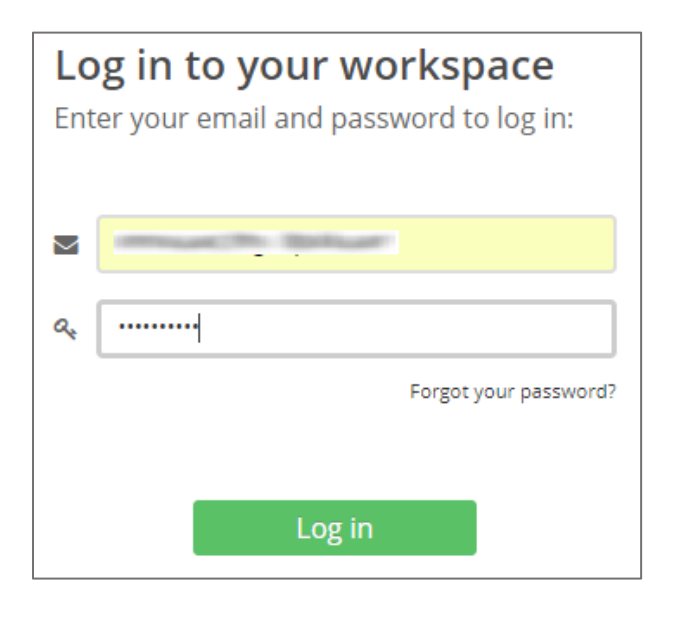

**3.** In the top-right corner, click the user name and select **Administration** from the drop-down list.

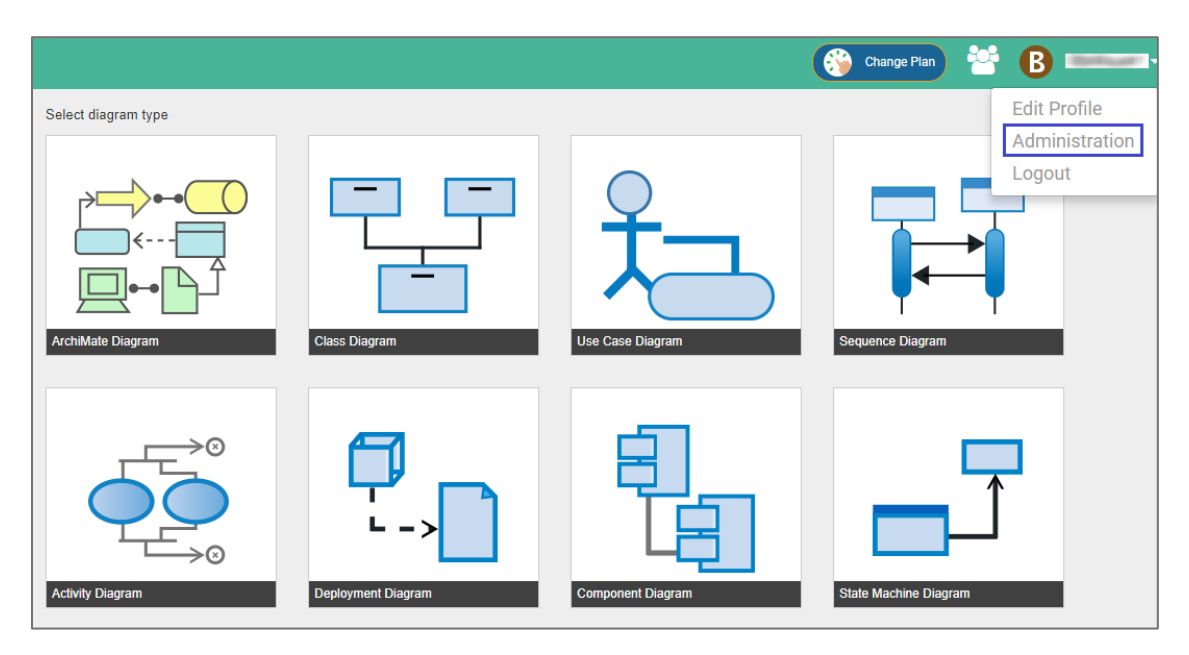

4. In the **Administration** page, click the **Single Sign-On** tab.

| System Tools                                                                                                    |                                                                                                    |                          |  |  |
|----------------------------------------------------------------------------------------------------|----------------------------------------------------------------------------------------------------|--------------------------|--|--|
| System Sing                                                                                                    | le Sign-On Disk Usage                                                                                                    |                          |  |  |
| Subscription Information                                                                                                    |                                                                                                    |                          |  |  |
| Check the amount of                                                                                                    | storage space available and used. If you find your account lacks storage space, consider to upgrade the subscription plan for more storage. |                          |  |  |
| Workspace ID:                                                                                                    | vdousbda                                                                                                    |                          |  |  |
| Storage:                                                                                                    | 1 GB (2 KB used)                                                                                                    | Change Subscription Plan |  |  |
|                                                                                                    | 1.024 MB Free                                                                                                    |                          |  |  |
|                                                                                                    | 1,024 m2 1100                                                                                                    |                          |  |  |
| System Settings                                                                                                    |                                                                                                    |                          |  |  |
| An organization is simply a group of people using VP Online together - like your company or team. An organization stores the profile of these people and their work. Provide a name for this organization.                                                                                                    |                                                                                                    |                          |  |  |
| Organization name:                                                                                                    | Torical .                                                                                                    |                          |  |  |
| Show features and options for Visual Paradigm (desktop)                                                                                                    |                                                                                                    |                          |  |  |
| Working Days                                                                                                    |                                                                                                    |                          |  |  |
| To ensure an accurate scheduling of project tasks managed under Tasifier, specify the working days of your working unit. The working days setting is used in two ways in Tasifier: (1) Non-working days are painted different in date selector. (2) Non-working days are skipped in the calculation of task duration. |                                                                                                    |                          |  |  |

5. Under **Configure SAML 2.0**, enter the values for the following fields:

| Field Name                      | Description                                                                                                    |
|---------------------------------|----------------------------------------------------------------------------------------------------|
| Identity Provider<br>(IDP) Name | Citrix                                                                                                    |
| IDP metadata                    | Upload the IdP metadata certificate.<br><b>Note:</b> The IdP metadata certificate is provided by Citrix and can be<br>accessed from the link below:<br><u>https://ssb4.mgmt.netscalergatewaydev.net/idp/saml/templatetest/i</u><br><u>dp_metadata.xml</u> |

| Configure SAML 2.0                                                 |                                                                                                    |     |  |  |
|--------------------------------------------------------------------|----------------------------------------------------------------------------------------------------|-----|--|--|
| VP Online supports SAML author<br>were written for Okta and Micros | tication for Enterprise clients. Use the information below to set up SAML authentication through your SAML Identity Provider. Two comprehensive set up guid<br>ft Azure: Okta authentication guide   Microsoft Azure authentication guide, while the feature is available for any other SAML Identity Provider. | des |  |  |
| Identity Provider (IDP) Name:                                      |                                                                                                    |     |  |  |
| IDP metadata:                                                      | Choose File No file chosen                                                                                                    |     |  |  |
| Single Sign-on (ACS) URL:                                          |                                                                                                    |     |  |  |
| Audience URI (SP Entity ID):                                       |                                                                                                    |     |  |  |
| Start URL:                                                         |                                                                                                    |     |  |  |
|                                                                    | App                                                                                                    | ly  |  |  |

6. Finally, click **Apply**.